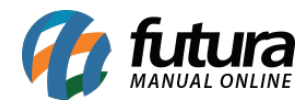

*Caminho:* <u>Painel Administrativo > Vendas > Clientes > Clientes</u>

Referência: FEC31

Versão: 2020.09.07

**Como Funciona:** Esta tela é utilizada para consultar todos os clientes cadastrados no Ecommerce.

Para isso, acesse o caminho indicado acima e o e-commerce abrirá a página abaixo:

|                            | Painel Catálogo 🗸 Ma                       | rketplace 👻 Extensõe | es 🗙 Vendas 🛩      | Sistema 👻 Rela       | tórios 💙 |                  |
|----------------------------|--------------------------------------------|----------------------|--------------------|----------------------|----------|------------------|
| Clientes<br>Principal > Cl | ientes                                     |                      |                    |                      |          | Inserir          |
| Ordenar por:<br>Ordem Alf  | abética                                    | ~                    |                    |                      |          | <b>T</b> Filtrar |
| #29                        | Teste<br>teste@futurasistemas.com.br       | 22/0<br>Hab          | 15/2018<br>Ilitado | TABELA 2<br>Aprovado | #4802    | Acessar          |
| #4                         | Ana Teste 2<br>teste@futurasistemas.com.br | 28/0<br>Hab          | 9/2016<br>ilitado  | Padrao<br>Aprovado   | #1902    | Acessar          |

Nesta tela ficará disponível os clientes cadastrados através do e-commerce, para ter acesso a mais detalhes sobre eles e efetuar edições necessárias, clique em **Editar** e a página abaixo será aberta:

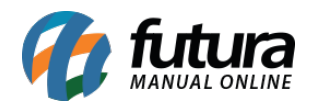

| Painel Catálogo 🛩 Mar                   | ketplace 👻 Extensões 🗙 | Vendas 🗸             | Sistema 🗸  | Relatórios 🐱 | <b>≜</b> < | 0 <    |
|-----------------------------------------|------------------------|----------------------|------------|--------------|------------|--------|
| lientes<br>ncipal > Clientes            |                        |                      |            |              | Cancelar   | Salvar |
| Geral Conta Endereços H                 | istórico Endereço IP I | Produtos no Carrinho | Mercado Li | vre          |            |        |
| formações de Acesso                     |                        |                      |            |              |            |        |
|                                         |                        |                      |            |              |            |        |
| * E-Mail<br>teste@futurasistemas.com.br |                        |                      |            |              |            |        |
|                                         |                        |                      |            |              |            |        |
| * Senha<br>Senha                        | Redigi                 | naçao<br>te a senha  |            |              |            |        |
|                                         |                        |                      |            |              |            |        |
| Deseja receber novidades por e-m        | ail?                   |                      |            |              |            |        |
|                                         |                        |                      |            |              |            |        |